После регистрации в личном кабинете, если Ваш адрес не получен автоматически, необходимо перевести настройки на автоматическое получение ір в свойствах сетевой карты вручную, процесс этот заключается в следующем:

1. Наведите указатель мыши на правый нижний или верхний угол экрана, отобразится панель, в которой нажимаем на иконку "Параметры".

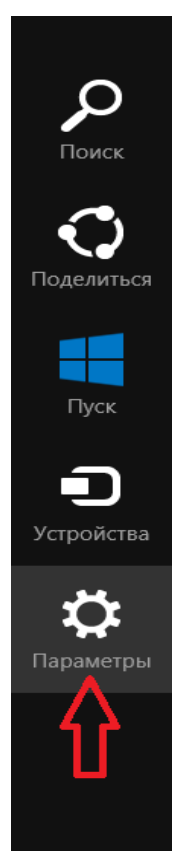

2. В открывшейся панели выбираем "Панель управления".

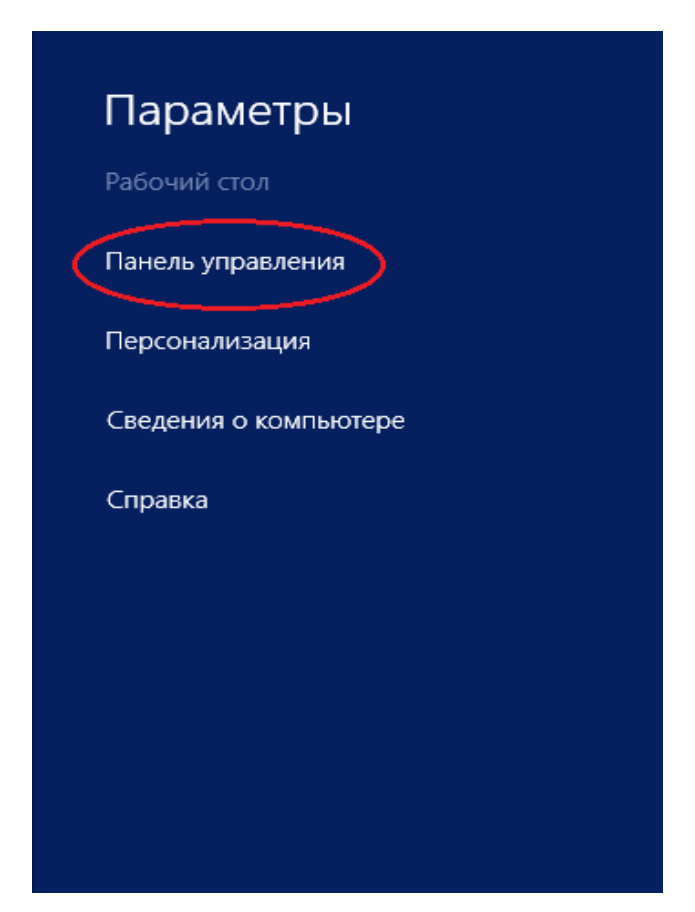

3. В открывшемся окне переходим в пункт меню "Сеть и интернет".

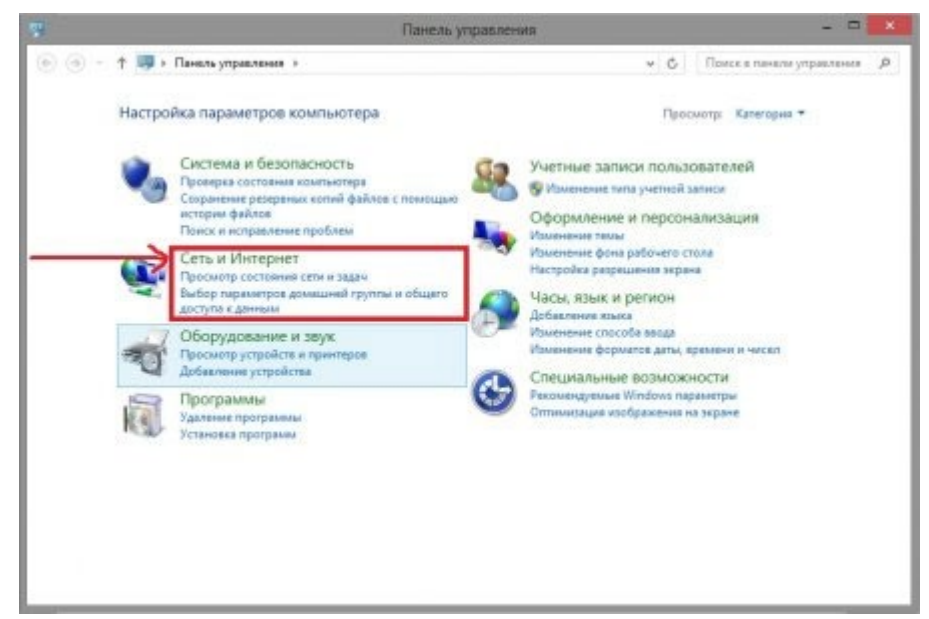

4. Далее переходим в "Центр управления сетями и общим доступом".

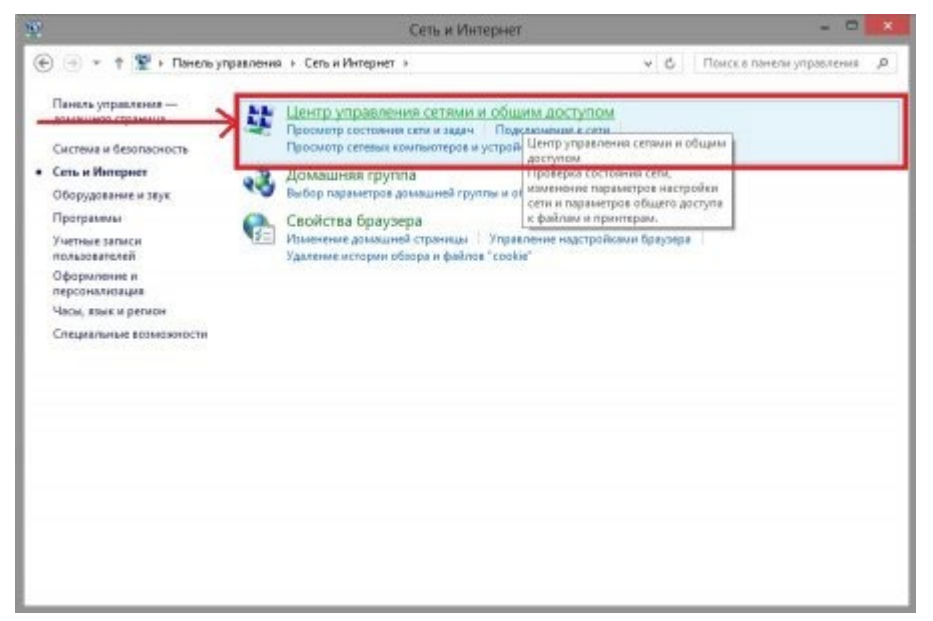

5. Переходим во вкладку "Изменение параметров адаптера" в боковой панели навигации.

| ¥.                                                                                       | Центр управления сетями и с                                                                                                    | бщим доступом                                                                                                   | - = ×      |
|------------------------------------------------------------------------------------------|----------------------------------------------------------------------------------------------------|----------------------------------------------------------------------------------------------------|------------|
| 🛞 💿 🔹 🕈 😫 « Cers e He                                                                    | тернет 🔸 Центр управления сетями и общим дост                                                                                                    | улам у 6 Понска панали ул                                                                                       | ракления 🖉 |
| Панель управления —<br>домашния страница                                                 | Просмотр основных сведений о сети<br>Просмотр активных сетей                                                                                                    | и настройка подключений                                                                                         |            |
| Изменение параметров,<br>адотгора<br>Изменить дополнительные<br>параметры общего доступа | Доменная сеть                                                                                                    | Тип доступа: Инпернет<br>Педсикичения: 📱 Ethemet                                                                |            |
|                                                                                          | Изменение сетевых параметров                                                                                                    |                                                                                                    | _          |
|                                                                                          | <ul> <li>Созданник и настройка мового подкли<br/>Настройка ширекополосного, козми<br/>маршрутизатора и/и точки доступа.</li> <li>Устранники киполадок<br/>Диагностика и исправление проблам<br/>неполадок.</li> </ul> | чения или селя<br>перуемого или VPNI-подалючения либо настройка<br>с селью или получения сеядений об устранения |            |
| CM, FAXAR                                                                                |                                                                                                    |                                                                                                    |            |
| Брандмауэр Windows                                                                       |                                                                                                    |                                                                                                    |            |
| Домашняя пруппа                                                                          |                                                                                                    |                                                                                                    |            |
| Свойства браузвра                                                                        |                                                                                                    |                                                                                                    |            |

6. Нажимаем правой кнопкой мыши на "Ethernet" и выбираем "Свойства".

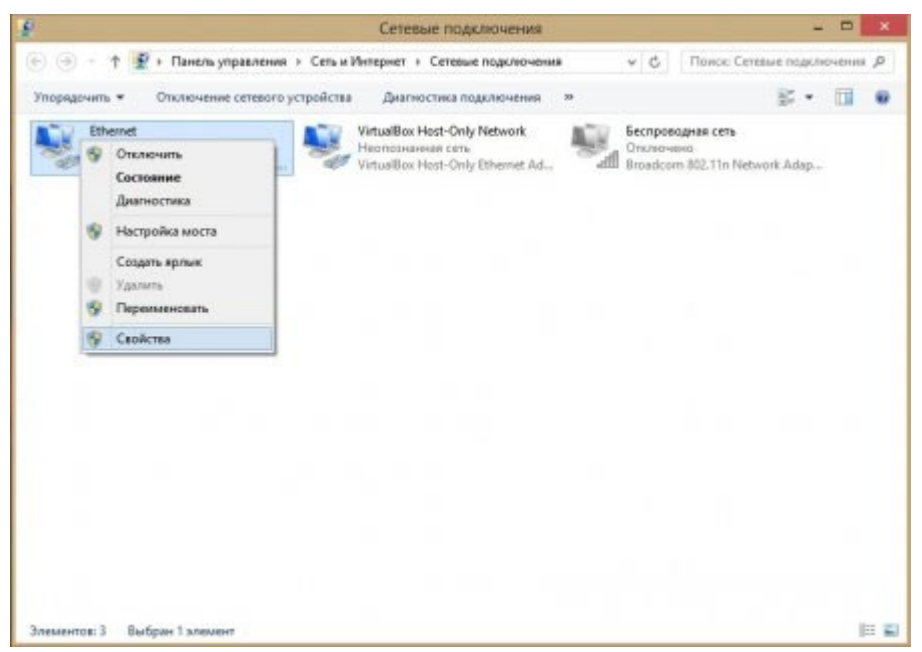

7. В открывшемся окне находим пункт "Протокол Интернета версии 4 (TCP/IPv4)", кликаем по нему левой кнопкой мыши, затем жмем на "Свойства".

|                                | E                                                                                          | thernet: свойств                                                              | a                           |
|--------------------------------|--------------------------------------------------------------------------------------------|-------------------------------------------------------------------------------|-----------------------------|
| Сеть                           | Доступ                                                                                     |                                                                               |                             |
| Подк                           | лючение через:                                                                             |                                                                               |                             |
| £                              | Сетевой адапте                                                                             | ep Broadcom NetLink (                                                         | (TM) Gigabit Ethem          |
|                                |                                                                                            |                                                                               | Настроить                   |
| Отме                           | ченные компоне                                                                             | енты используются з                                                           | тим подключением:           |
|                                | <ul> <li>Ответчик обе</li> <li>Протокол Ин</li> </ul>                                      | наружения топологии<br>птернета версии 6 (Т(                                  | канального уров<br>СР/IPv6) |
| <ul> <li></li> </ul>           | - Протокол Ин                                                                              | тернета версии 4 (ТС                                                          | CP/IPv4)                    |
| <<br><<br>y                    | - Протокол Ин<br>становить                                                                 | тернета версии 4 (Т(<br>Удалить                                               | СР/ІРч4) Свойства           |
| <<br><<br>y                    | Протокол Ин<br>становить                                                                   | нтернета версии 4 (ТС<br>Удалить                                              | СР/ІРч4) Свойства           |
| V<br>V<br>On<br>Dr<br>ce<br>as | Протекол Ин<br>становить<br>исание<br>ротокол TCP/IP -<br>тей, обеспечива<br>аимодействующ | Удалить<br>Удалить<br>стандартный проток<br>ющий связь между р<br>ими сетями. | Свойства<br>Свойства        |

8. В открывшемся диалоговом окне «Свойства» поставьте переключатель на пункт «Получить IP-адрес автоматически» и «Получить адрес DNS-сервера автоматически», как показано на

| рису | чке. |
|------|------|
|------|------|

| 5щие                    | Альтернативная конфигура                                                                    | ция                     |                      |                       |                   |            |
|-------------------------|---------------------------------------------------------------------------------------------|-------------------------|----------------------|-----------------------|-------------------|------------|
| Тарам<br>подде<br>Р мож | етры IP могут назначаться ав<br>рживает эту возможность. В г<br>но получить у сетевого адми | томат<br>проти<br>нистр | ичес<br>вном<br>атор | ки, ес<br>случа<br>а. | ли сета<br>е пара | ь<br>метры |
| <u>о</u> П              | олучить IP-адрес автоматиче                                                                 | ски                     |                      |                       |                   |            |
| 0 И                     | спользовать следующий IP-а,                                                                 | дрес:                   |                      |                       |                   |            |
| IP-a                    | дрес:                                                                                       |                         |                      | 12                    | 4                 |            |
| Mac                     | ка подсети:                                                                                 |                         | 4                    |                       |                   |            |
| Осн                     | овной шлюз:                                                                                 |                         |                      |                       |                   |            |
|                         | олучить адрес DNS-сервера а                                                                 | втома                   | тиче                 | ски                   |                   |            |
| -ON                     | спользовать следующие адр                                                                   | eca DN                  | IS-ce                | рверо                 | в:                |            |
| Пре                     | дпочитаемый DNS-сервер:                                                                     |                         |                      | 4                     |                   |            |
| Аль                     | тернативный DNS-сервер:                                                                     |                         |                      |                       |                   |            |
|                         | Тодтвердить параметры при и                                                                 | выход                   | le                   | Д                     | ополни            | тельно     |

После того как маркеры выбраны, жмем кнопку Ок применяем параметры, на этом изменения настроек для получения ір автоматически закончено.